# บันทึกการแลกเปลี่ยนเรียนรู้

### ของชุมชนนักปฏิบัติห้องสมุด (Library COP)

# วันจันทร์ที่ 10 กันยายน 2561

.....

รัตดา พุทธะศรีเมือง

### วิธีการอัฟโหลดไฟล์ KM ด้วยโปรแกรม WordPress โดยวิธีการ Copy

1. เข้าล็อคอินที่เว็บ <u>http://lib.arit.rmutp.ac.th/wp-login.php</u>

| lib.arit.rmutp.ac.th/wp-login.php |                           |  |
|-----------------------------------|---------------------------|--|
|                                   |                           |  |
|                                   |                           |  |
|                                   |                           |  |
|                                   |                           |  |
|                                   | Username or Email Address |  |
|                                   | ratda.p                   |  |
|                                   | Password                  |  |
|                                   | *****                     |  |
|                                   | Remember Me Log In        |  |
|                                   |                           |  |
|                                   |                           |  |

2. คลิกปุ่ม Visit site

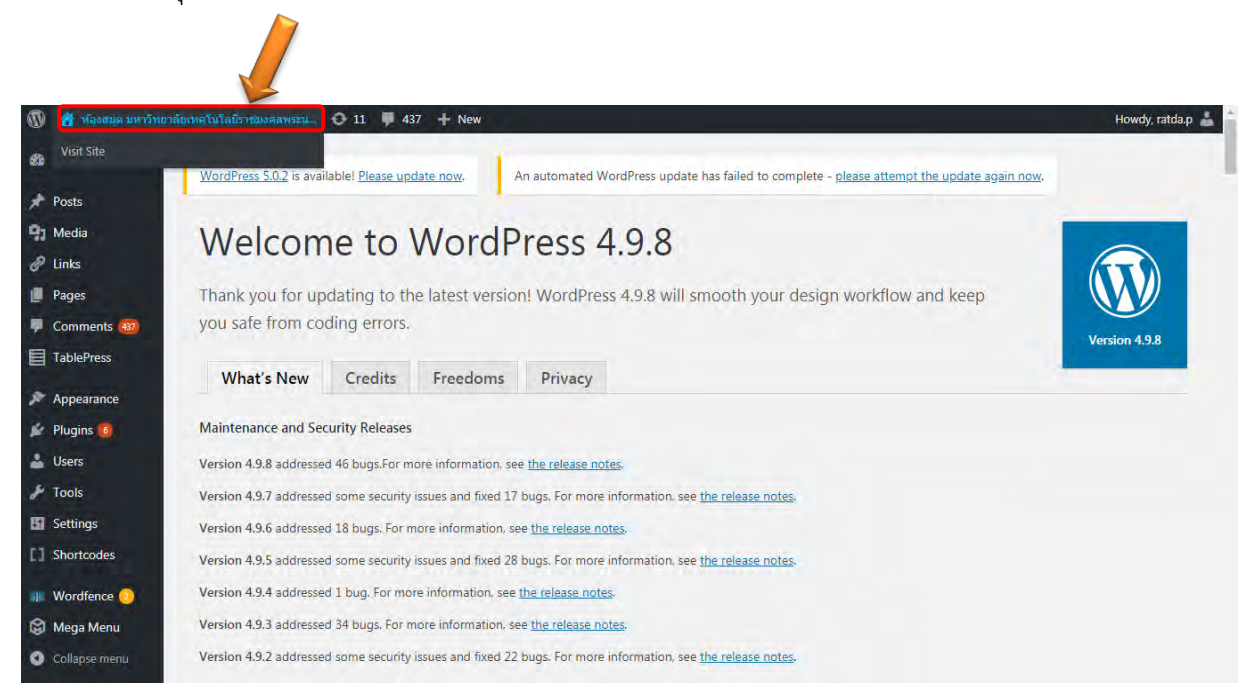

**3.** การจัดการความรู้ >>> KM ปีการศึกษา 2560

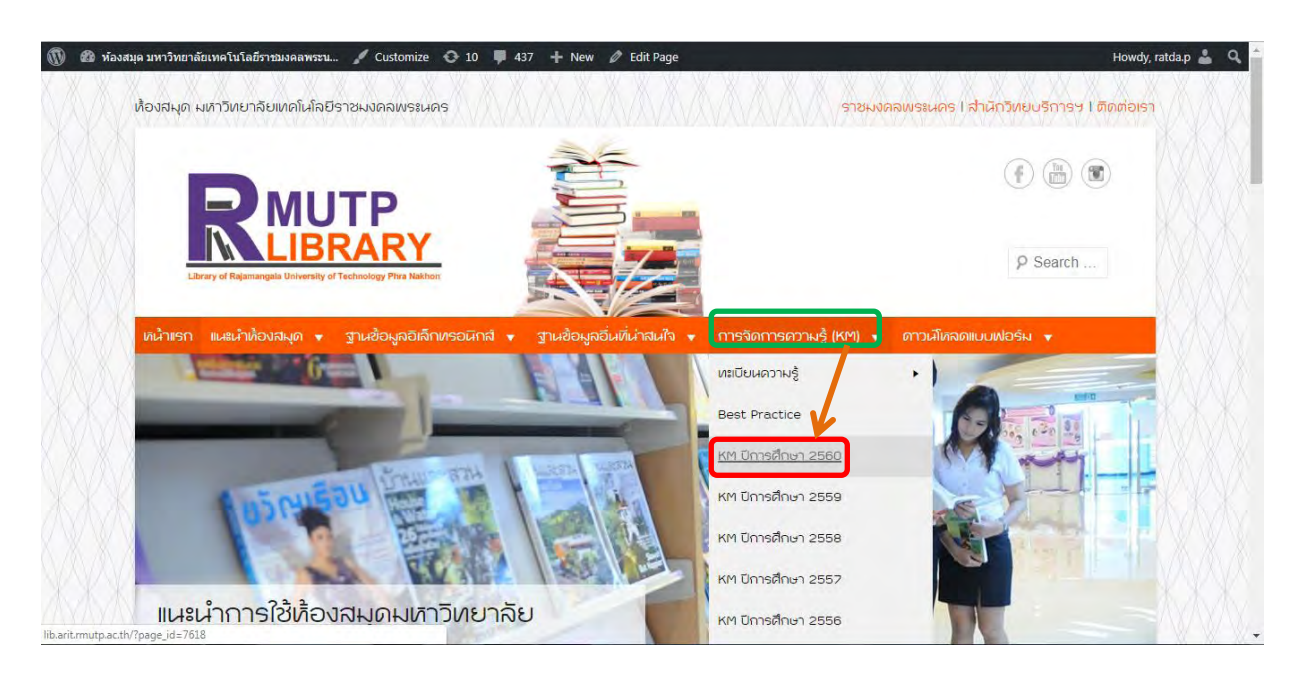

#### **4.** คลิก Edit

| 🛞 🕸 ห้องสมุด มหาวิทยาลัยเหตโนโลยีราชมงดลพระน 🖌 Customize 😋 10 📮 437 🕂 New 🖉 Edit Page                                                                                                    | w V                                                                                                    | ly, ratda.p 🛓 🍳 🕇 |
|----------------------------------------------------------------------------------------------------|----------------------------------------------------------------------------------------------------|-------------------|
| ผลการจัดการความรู้ (KM) ปีการศึกษา 2560                                                                                                    | ฐานข้อมูล eBooks on EBSCOhost<br>ฐานข้อมูล GoogleBooks<br>ฐานข้อมูล Bookboon<br>ฐานข้อมูล Rice University                                                                                                    |                   |
| <ol> <li>KM : การสืบคันวิทยานิพนธ์ และงานวิจัย มหาวิทยาลัยเทคโนโลยีราชมงคลพระนคร จากฐาน<br/>ข่อมูล Thai Digital Collection (ThaiLIS)</li> <li>KM : การจัดเก็บหนังลือในห้องสมุดด้วยการนำแถบสีมาช่วยในการจัดการ</li> <li>KM : การจัดเก็บหนังสือในห้องสมุดด้วยการนำแถบสีมาช่วยในการจัดการ</li> <li>KM : การสังคันฐานข้อมูล ThaiLIS Digital Collection (TDC)</li> <li>KM : การใช้โปรแกรม WordPress ในการประชาสัมพันธ์ข่าวสารในเว็บไซต์ห้องสมุด<br/>มหร.พระนคร</li> <li>KM : การเก็บโญหาการใช้งานระบบรายงานในโปรแกรม WALAI AutoLib</li> <li>KM : เทตนิดการณา item ระบบห้องสมุดตัดโนมัติ Walai AutoLib</li> <li>KM : เทรนิศการณา item ระบบห้องสมุดตัดโนมัติ Walai AutoLib</li> <li>KM : เรารอินจีนต์มฐานข้อมูลอิเด็กทรอนิกส์</li> <li>KM : การสืบคันฐานข้อมูลอิเด็กทรอนิกส์</li> <li>KM : การสืบคันฐานข้อมูลอิเด็กทรอนิกส์</li> <li>KM : วิธีตั้งค่า WALAI Autolib กรณี ตำแหน่งที่ตั้งสาขายู่ใช้งาน</li> </ol> | ฐานข้อมูล CollegeOpenTextbooks<br>ฐานข้อมูล Saylor Academy<br>ฐานข้อมูล IntechOpen<br>ฐานข้อมูล FreeTechBooks<br>ฐานข้อมูล FreeTechBooks<br>ฐานข้อมูล TCDC : เจาะเทรนดโลก 2016<br>หนังสืออิเล็กทรอนิกส์ : กรมศิลปากร<br>สังคมน่าอยู่ : ศ.ดร. เกรียงศักดิ์ เจริญางศ์ศักดิ์<br>ฐานข้อมูลPim Journal : วารสารปัญญาภิวัฒน์<br>ฐานข้อมูลวิทยานิพนธ์คณะสถาปัตยกรรม<br>ศาสตร์ม.ขอนแก่น<br>พรรณให้ที่ใช้ในงานภูมิสถาปัตยกรรม<br>สมาคมสถาปนิกสยามในพระบรมราชุปถัมภ์<br>ศูนย์เทคโนโลยีสารสนเทศภูมิศาสตร์ กทม<br>ฐานข้อมูลกรมโยธาธิการและผังเมือง |                   |
| lib.arit.mutp.ac.th/wp-admin/post.php?post=7618&action=edit                                                                                                    | E-Journal มหาวิทยาลัยศึลปากร<br>journal of Environmental Design and                                                                                                    | ·                 |

# 5. คลิก Text เพื่อทำการ Copy link

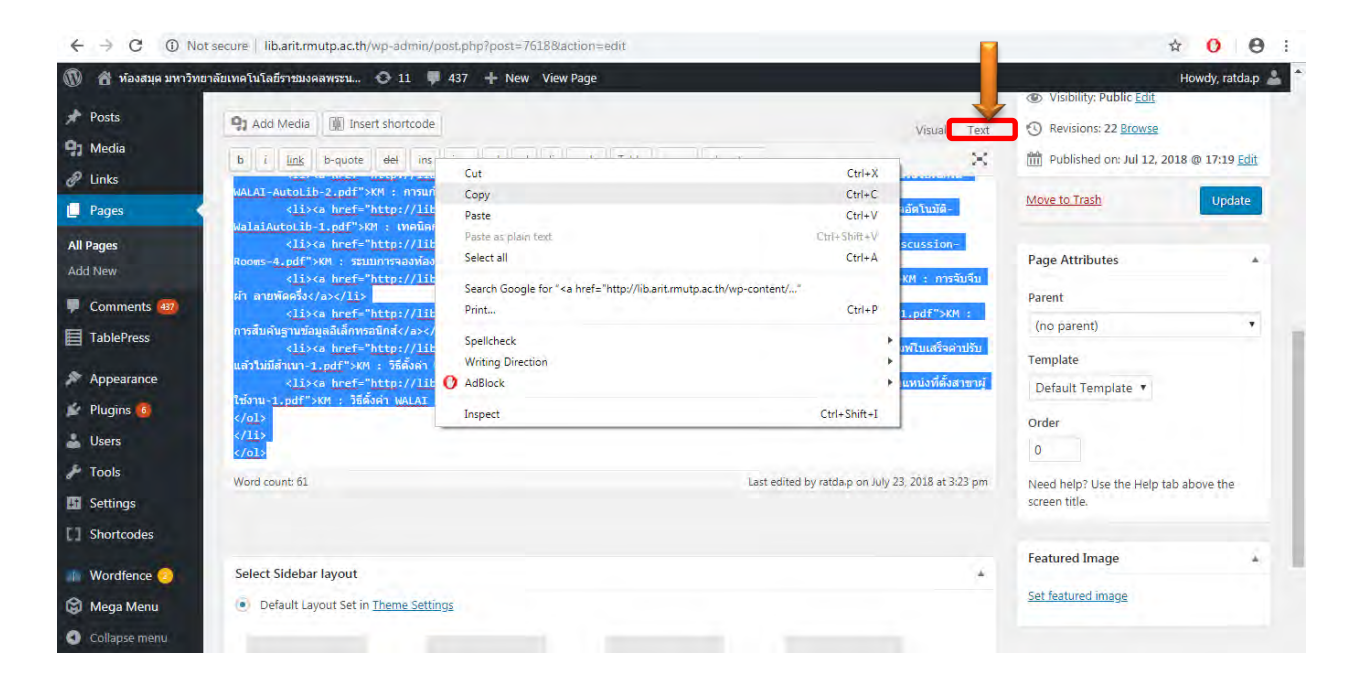

6. Pages >>> Add New

| 🝈 🍵 ห้องสมุด มหาวิษ           | ยาลัยเทคโนโลฮีราชมงคลพระน 📀 11 🌹 437 🕂 New                                                  |                       |            | Howdy, ratda.p 👗        |
|-------------------------------|---------------------------------------------------------------------------------------------|-----------------------|------------|-------------------------|
| 🙆 Dashboard                   | WordPress 5.0.2 is available! Please update now.                                            |                       | Screen Opt | tions 🔻 Help 🔻          |
| 🖈 Posts                       |                                                                                             |                       |            |                         |
| 91 Media                      | An automated WordPress update has failed to complete - please attempt the update again now. |                       |            |                         |
| @ Links                       |                                                                                             |                       |            |                         |
| Pages                         | Paces Add New                                                                               |                       |            | 100000                  |
| All Pages                     | All (108)   Mine (6)   Published (89)   Drafts (19)                                         |                       |            | Search Pages            |
| Add New                       | Bulk Actions   Apply All dates   Filter                                                     | 108 item              | is « r     | 1 of6 > >>              |
| 📮 Comments 👜                  | Title                                                                                       | Author                |            | Date                    |
| TablePress                    | — КМ 11 2558                                                                                | Thanapha<br>Tocharone | -          | Published 2015/04/01    |
| Appearance                    | 🔲 km 10 มีนาคม 58                                                                           | kaew                  | -          | Published               |
| 😰 Plugins 🚳                   |                                                                                             |                       |            | 2015/08/10              |
| 🕹 Users                       | 🦳 km 15 ธันวาคม 57                                                                          | kaew                  | -          | Published               |
| 🖋 Tools                       |                                                                                             |                       |            | 2013/08/10              |
| Settings                      | km 19 กุมภาพันธ์ 57                                                                         | kaew                  | -          | Published<br>2015/08/10 |
| Shortcodes                    | 🔲 KM 5 พฤสจิกายน 57                                                                         | kaew                  | -          | Published               |
| Iib.arit.rmutp.ac.th/wp-admin | /post-mew.php?post_type=page                                                                | kaew                  | -          | Published 2015/08/11    |

# 7. วาง Link ที่ Copy ไว้แล้วในพื้นว่าง

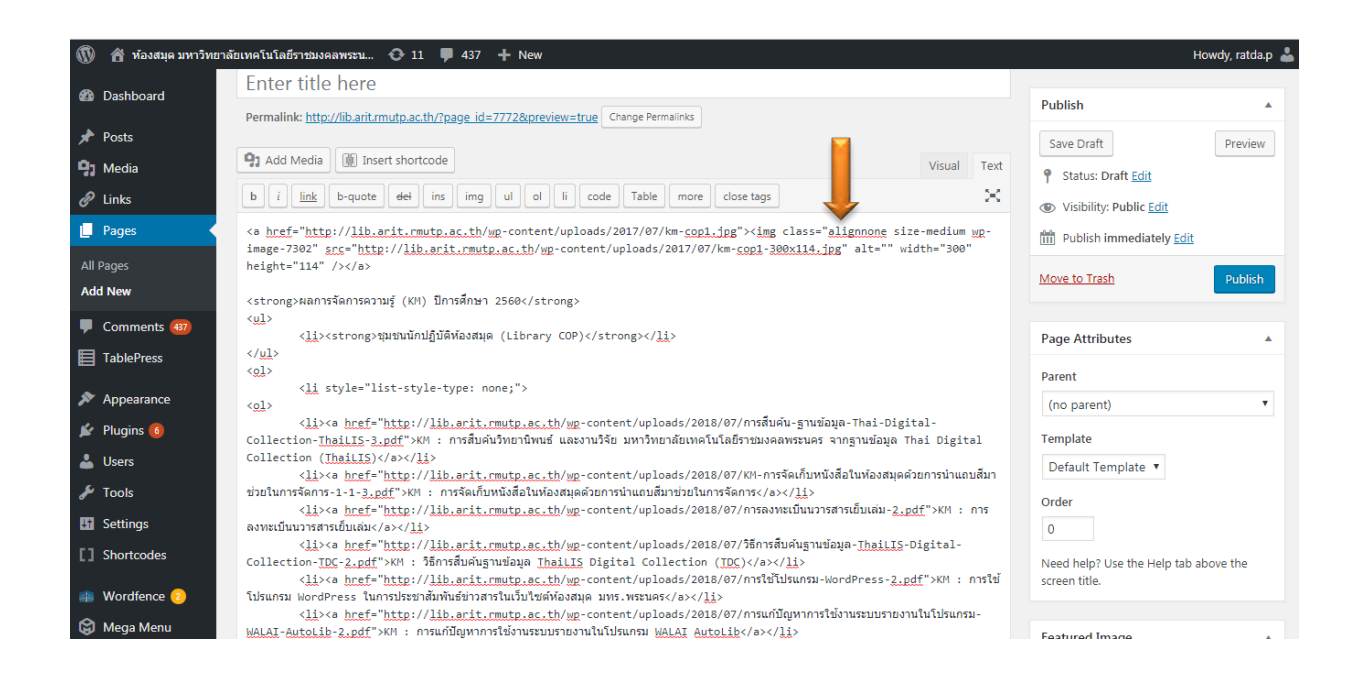

8. คีย์หัวข้อ KM ที่ต้องการ

| 🝈 🖀 ห้องสมุด มหาวิทย | าลัยเทคโนโลยีราชมงคลพระน 😌 11 🛡 437 🕂 New                                                                                                    | Howdy, ratda.p 👗                                       |
|----------------------|----------------------------------------------------------------------------------------------------|--------------------------------------------------------|
| 🚳 Dashboard          | Add New Page                                                                                                    |                                                        |
| 🖈 Posts              | KM ปีการศึกษา 2561                                                                                                    | Publish 🔺                                              |
| 9 Media              | Permalink: http://lib.arit.mutp.ac.th/?page_id=7772&preview=true Change Permalinks                                                                                                    | Save Draft Preview                                     |
| Pages                | 91 Add Media 🛞 Insert shortcode Visual Text                                                                                                    | 9 Status: Draft Edit                                   |
| All Pages            | b i link b-quote del ins img ul ol li code Table more close tags                                                                                                    | Visibility: Public Edit                                |
| Add New              | <pre><a href="http://lib.arit.rmutp.ac.th/wg-content/uploads/2017/07/km-&lt;u&gt;copl.jpg&lt;/u&gt;"><img <="" alt="" class="alignnone size-medium wg-&lt;br&gt;image-7302" pre="" src="http://lib.arit.rmutp.ac.th/wg-content/uploads/2017/07/km-&lt;u&gt;copl-300x114.jpg&lt;/u&gt;" width="300"/></a></pre>                                                                                                    | Move to Trash Publish                                  |
| Comments (437)       | height="114" />                                                                                                    |                                                        |
|                      | <strong>ผลการจัดการความรู้ (KM) ปีการศึกษา 2560</strong><br>< <u>ul</u> ><br><li></li>                                                                                                    | Page Attributes                                        |
| Appearance Plugins 6 | <ul> <li></li> <li></li> <li><th>Parent</th></li></ul> | Parent                                                 |
| 👗 Users              | <li><li>style="list-style-type: none;"&gt;</li></li>                                                                                                    | (no parent)                                            |
| 🖋 Tools              | <li><a href="http://lib.arit.rmutp.ac.th/wp-content/uploads/2018/07/การสัมพ์น-ฐานซ่อมูล-Thai-Digital-&lt;br&gt;Collection-ThaiLTS-3.pdf">KM : การสัมค์นวิทยานิพนธ์ และงานวิจัย มหาวิทยาลัยเทคโนโลยีราชมงคลพระนคร จากฐานซ่อมูล Thai Digital</a></li>                                                                                                    | Default Template V                                     |
| Settings             | Collection ( <u>Thailis</u> )/(a>// <u>Ii</u> ><br>< <u>li&gt;<a href="http://lib.arit.rmutp.ac.th/wp&lt;/u&gt;-content/uploads/2018/07/KM-การจัดเก็บหนังสือในห้องสมุดด้วยการนำแถบสีมา&lt;/th&gt;&lt;th&gt;Order&lt;/th&gt;&lt;/tr&gt;&lt;tr&gt;&lt;th&gt;L Shortcodes&lt;/th&gt;&lt;th&gt;ขอยแการจดการ-i-i-&lt;u&gt;s.por&lt;/u&gt; &gt;x++ : การจดเกมหนอดอุเดจอการนาแดบสมาขอยแการจดการ(&gt;&gt;/&lt;u&gt;li&lt;/u&gt;&gt;&lt;br&gt;&lt;&lt;u&gt;li&lt;/u&gt;&gt;&lt;a &lt;u&gt;http://lib.arit.rmutp.ac.th/wp&lt;/u&gt;-content/uploads/2018/07/การลงหะเป็นนวารสารเป็บเล่ม-2&lt;u&gt;.pdf&lt;/u&gt;">KH : การ<br/>ลงพรเป็นนวรสารเป็นเล่น/a&gt;//li&gt;</a></u>                                                                                                    | 0                                                      |
| 🚛 Wordfence 😕        | <1i> <a (i<u="" collection="" digital="" href="http://lib.arit.rmutp.ac.th/wp-content/uploads/2018/07/36n7sfukfugnutaua-ThailI5-Digital-&lt;br&gt;Collection-I&lt;u&gt;DC-2.pdf&lt;/u&gt;" xm:="" 指示的地质如地gnutaua_thaili5="">DC)</a> //a>//ID                                                                                                    | Need help? Use the Help tab above the<br>screen title. |

9. คลิก Visual >>> Publish ข้อมูลจะถูก Save ไว้

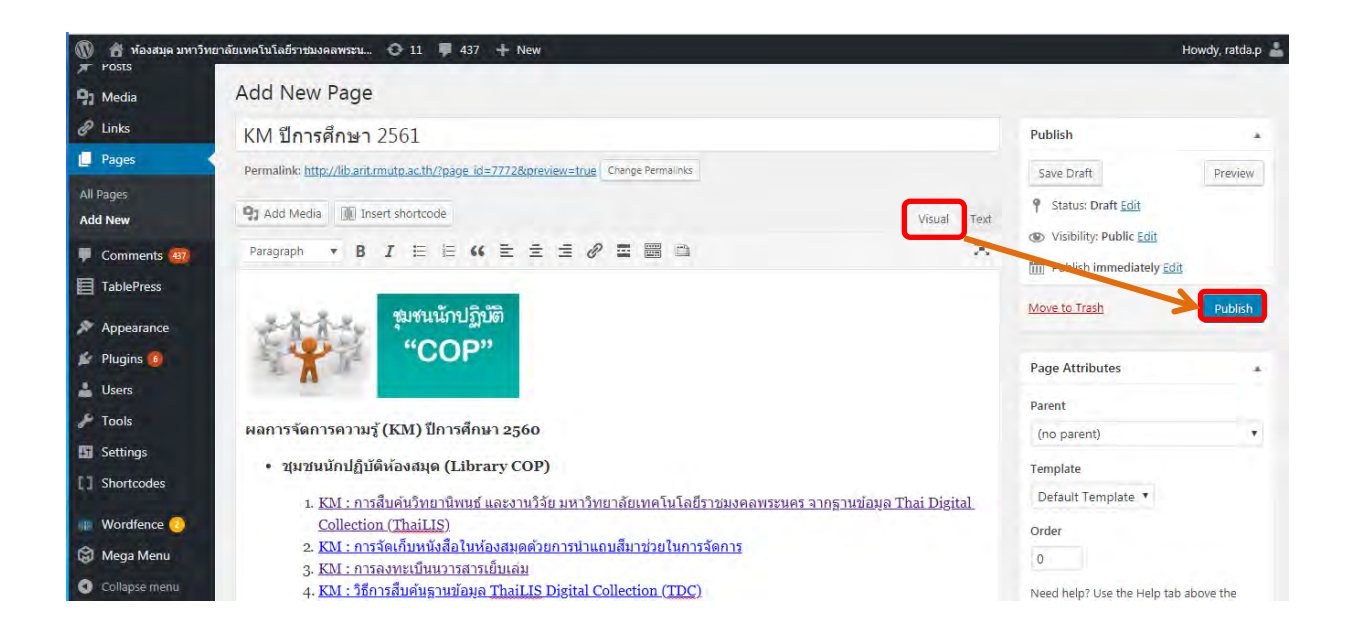

### 10. คลิกที่ Appearance >>> Menus

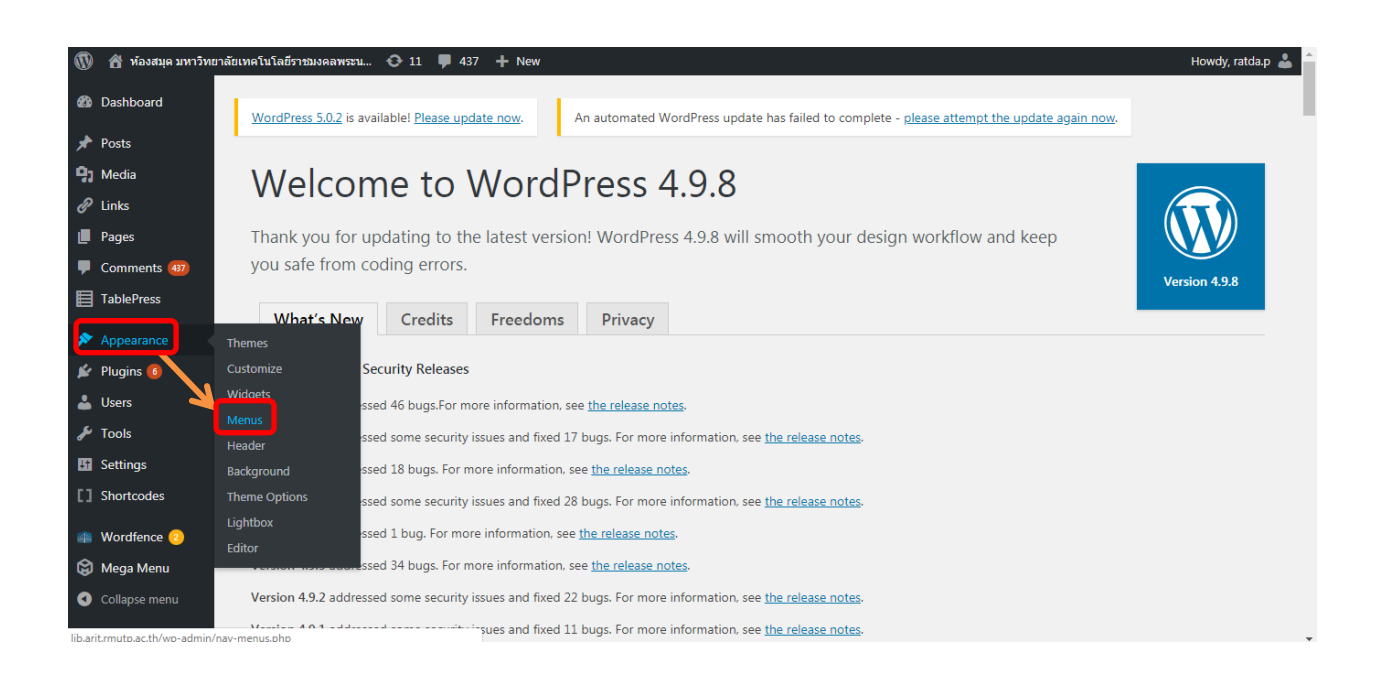

 เลือกหัวข้อที่สร้างไว้ซึ่งจะอยู่ลำดับสุดท้าย โดยคลิกเม้าส์ให้เป็นเหลี่ยมแล้วทำการลากหัวข้อที่ต้องการ ขึ้นไปข้างบน แล้ววางหัวข้อในช่องสี่เหลี่ยม เรียงให้ถูกต้องตามหัวข้อหลักและตามปี พ.ศ.

| พ้องสมุด มหาวิทยาลัยเท<br>เอยุครารร | คโนโลยีราชมงคลพระน 📀 11 📮 437 🕂      | New                |                                         |                                       | Howdy, ratda.p 👗 🍧 |
|-------------------------------------|--------------------------------------|--------------------|-----------------------------------------|---------------------------------------|--------------------|
| Annearance                          |                                      | KM ปีการศึกษา      | 2555 sub item Page                      | · ·                                   |                    |
| Themes                              |                                      | KM ปีการศึกษา      | 2554 sub item Page                      | *                                     |                    |
| Customize                           |                                      |                    |                                         |                                       |                    |
| Widgets                             |                                      | KM ปีการศึกษา      | 2553 subitem Page                       |                                       |                    |
| Menus                               |                                      | ดวามปีนอดแบบฟอต์บ  | Dana T                                  |                                       |                    |
| Header                              |                                      | o matura a bridge  | rage                                    |                                       |                    |
| Background                          |                                      | แบบฟอร์มสำรวจ      | จความต้องการเสนอแนะหรัพยากรสนิรสนเทศเข้ |                                       |                    |
| Theme Options                       |                                      | ห้องสมุด sub ite   | em                                      |                                       |                    |
| Lightbox                            | -                                    |                    |                                         |                                       |                    |
| Editor                              |                                      | KM ปีการศึกษา 2561 | 🕸 Mega Menu 🦳 Page 🔻                    |                                       |                    |
| 🖌 Plugins 👩                         |                                      |                    |                                         | · · · · · · · · · · · · · · · · · · · |                    |
| 🚢 Users                             |                                      | Menu Settings      |                                         |                                       |                    |
| 🖋 Tools                             |                                      | Auto add pages     | Automatically add new top-level page    | to this menu                          |                    |
| E Settings                          |                                      | Display location   | Primary Menu                            |                                       |                    |
| [] Shortcodes                       |                                      |                    |                                         |                                       |                    |
| Wordfence 2                         |                                      | Delete Menu        |                                         |                                       | Save Menu          |
| 😂 Mega Menu                         |                                      |                    |                                         |                                       |                    |
| Collapse menu                       | ink you for creating with WordPress. |                    |                                         |                                       | Get Version 5.0.2  |

# 12. เมื่อลากและวางหัวข้อถูกต้องแล้วให้กด Save Menus

| 🔞 💰 ห้องสมุด มหาวิห<br>🤧 Media           | ขาลัยเทคโนโลยีราชมงคลพ<br>An automated W | ทระน 🗿 11<br>/ordPress upda | 437<br>te has failed | + New                      | lease attempt the update again now                        | 6:                   |          | Howdy, ratda.p 👗                            |
|------------------------------------------|------------------------------------------|-----------------------------|----------------------|----------------------------|-----------------------------------------------------------|----------------------|----------|---------------------------------------------|
| <ul> <li>Links</li> <li>Pages</li> </ul> | Menus Mana                               | ge with Live Pre            | view                 |                            |                                                           |                      |          |                                             |
| TablePress                               | Edit Menus                               | Manage Locati               | ons                  |                            |                                                           |                      |          |                                             |
| 🔊 Appearance                             | Select a menu to ed                      | dit: Main men               | u (Primary I         | Menu) 🔻                    | Select or create a new menu.                              |                      |          |                                             |
| Themes<br>Customize                      | Max Mega Menu                            | ı Settings                  |                      | Menu Name                  | Main menu                                                 |                      |          | Save Menu                                   |
| Widgets<br>Menus<br>Header               | Enable<br>Event                          | Hove                        | Intent •             | Menu Stru<br>Drag each ite | <b>icture</b><br>m into the order you prefer. Click the a | rrow on the right of | the item | to reveal additional configuration options. |
| Background<br>Theme Options<br>Lightbox  | Effect (Mobile)                          | None V                      | Fast V<br>Default V  | หน้าแรก                    |                                                           | Page 💌               |          |                                             |
| Editor                                   |                                          |                             | Save                 | แนะนำห่อง                  | สมุด                                                      | Page 🔻               |          |                                             |
| 🛓 Users                                  | Pages                                    |                             |                      | ประวั                      | ลี่ห้องสมุด มหร.พระนคร sub item                           | Custom Link          | *        |                                             |
|                                          | Posts                                    |                             | *                    | เกียว                      | กับเรา subitem                                            | Page                 | *        |                                             |
| En Settings                              | Custom Links                             |                             | *                    |                            | <mark>นโยบายห้องสมุด</mark> sub item                      | Custom               | Link 🔻   |                                             |

# 13. การเข้าไปแก้ไขข้อมูล

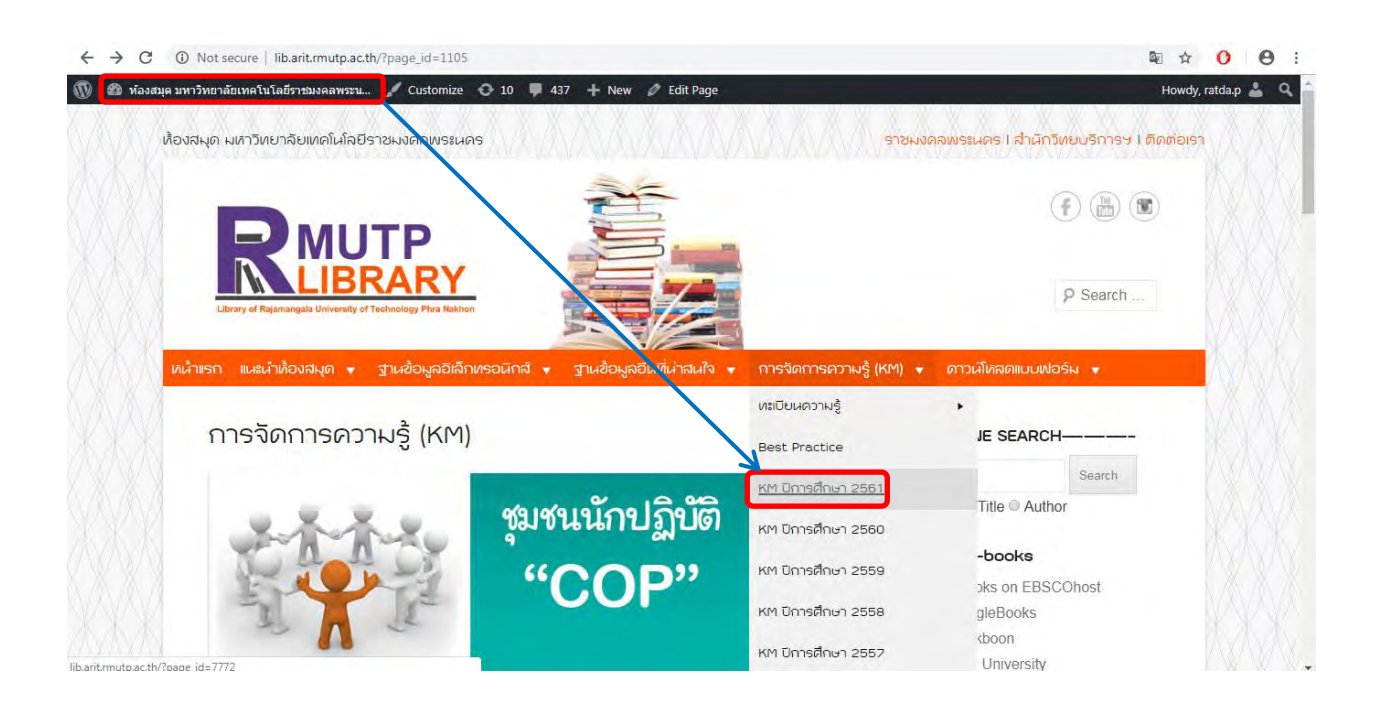

#### **14.** กด Edit

| 🚳 ห้องสมุด มหาวิทยาลัยเทคโนโลยีราชมงคลพระน 🖌 Customize 🚭 10 📮 437 🕂 New 🖉 Edit Page                                                                                                    | Howdy,                                                                                                    | ratda.p 🛓 🔍 |
|----------------------------------------------------------------------------------------------------|----------------------------------------------------------------------------------------------------|-------------|
| <ul> <li>พังงงงนุคงมหาวิทยาลัยเทคโนโลยีราชมงลลพระน / Customize 10 437 + New / Edit Page</li> <li>ผลการจัดการความรู้ (KM) ปีการศึกษา 2561</li> <li>ชุมชนนักปฏิบัติห้องงงนุด (Library COP)</li> <li>1. KM: การท่ากระทง ใช้ในการจัดมิทรรศการวินลอยกระทง เนื่องในวันสำคัญทางวัฒนธรรมและ<br/>ประเพณีไทย</li> <li>2. KM: การจัดเก็บหนังสือในห้องลมุดด่วยการบำนถบลีมาช่วยในการจัดการ</li> <li>3. KM: การจัดเก็บหนังสือในห้องสมุด (Library COP)</li> <li>5. KM: การจัดเก็บหนังสือในห้องสมุด</li> <li>4. KM: รีธิการสิ่งศัญาาบริญญาสารเย็บแลม</li> <li>4. KM: รีธิการสิ่งศัญาบริญญาสารเย็บแลม</li> <li>5. KM: การเข้าระบบรายงานในโปรแกรม Walai AutoLib</li> <li>5. KM: การแก้ปัญหาการใช้งานระบบรายงานในโปรแกรม WALAi AutoLib</li> <li>7. KM: เทคนิดการณ item ระบบห้องสมุดอัดโนมีดี Walai AutoLib</li> <li>8. KM: การสัมธิมศักรายบารดร้าง</li> <li>9. KM: การสัมธิมศักราย</li> <li>10. KM: เกรณีบลิมม์การณาสองสมุดอัดโนมีดี Walai AutoLib</li> <li>11. KM: รธิมัดร้างไปไม่มาลายพัดธรีง</li> <li>10. KM: การสิมธ์กรายมงลงสมุดอังโนมีสานบา</li> <li>11. KM: กรธิมัดร้าง Walai AutoLib สมทร์เห็ญานาสองสมุตอังโนมีสานบา</li> </ul> | Howdy,<br>ฐานข้อมูล eBooks on EBSCOhost<br>ฐานข้อมูล GoogleBooks<br>ฐานข้อมูล Bookboon<br>ฐานข้อมูล Rice University<br>ฐานข้อมูล Rice University<br>ฐานข้อมูล CollegeOpenTextbooks<br>ฐานข้อมูล CollegeOpenTextbooks<br>ฐานข้อมูล AcolegeOpenTextbooks<br>ฐานข้อมูล AcolegeOpenTextbooks<br>ฐานข้อมูล FreeTechBooks<br>ฐานข้อมูล FreeTechBooks<br>ฐานข้อมูล TCDC : เจาะเทรนต์โลก 2016<br>หนังสืออิเล็กหรอนิกส์ : กรมติสปากร<br>สังคมน่าอยู่ : ศ.ธ. เกรียงศักดิ์ เจริญวงศ์ศักดิ์<br>ฐานข้อมูลวิทยานิพนธ์โทย : สวทช<br>ฐานข้อมูลวิทยานิพนธ์โทย : สวทช<br>ฐานข้อมูลวิทยานิพนธ์คณะสถาปัตยกรรม<br>ศาสตร์ม ขอนแก่น<br>พรรณไม่ที่ใช้ในงานภูมิสถาปัตยกรรม<br>สมาคมสถาปนิกสยามในพระบรมราชูปกับภ์ | ratdap 🛓 🍳  |
| 12. KM : วิธีดั้งค่า WALAI Autolib กรณี ดำแหน่งที่ตั้งสาขาผู้ใช้งาน<br>Edit                                                                                                    | สมาคมสถาปปิกสยามในพระบรมราชูปถัมภ์<br>ศูนย์เทคโนโลยีสารสนเทศสุมได้าสตร์ กทม.<br>ฐานข้อมูลกรมโยชาธิการและผังเมือง<br>E. Journal เมาวิศระวจับคือปอกค                                                                                                    |             |
|                                                                                                    | journal of Environmental Design and                                                                                                    |             |

15. ลบชื่อเดิมออก และ คลิก Removr link เพื่อทำการลบลิ้งเดิมออก

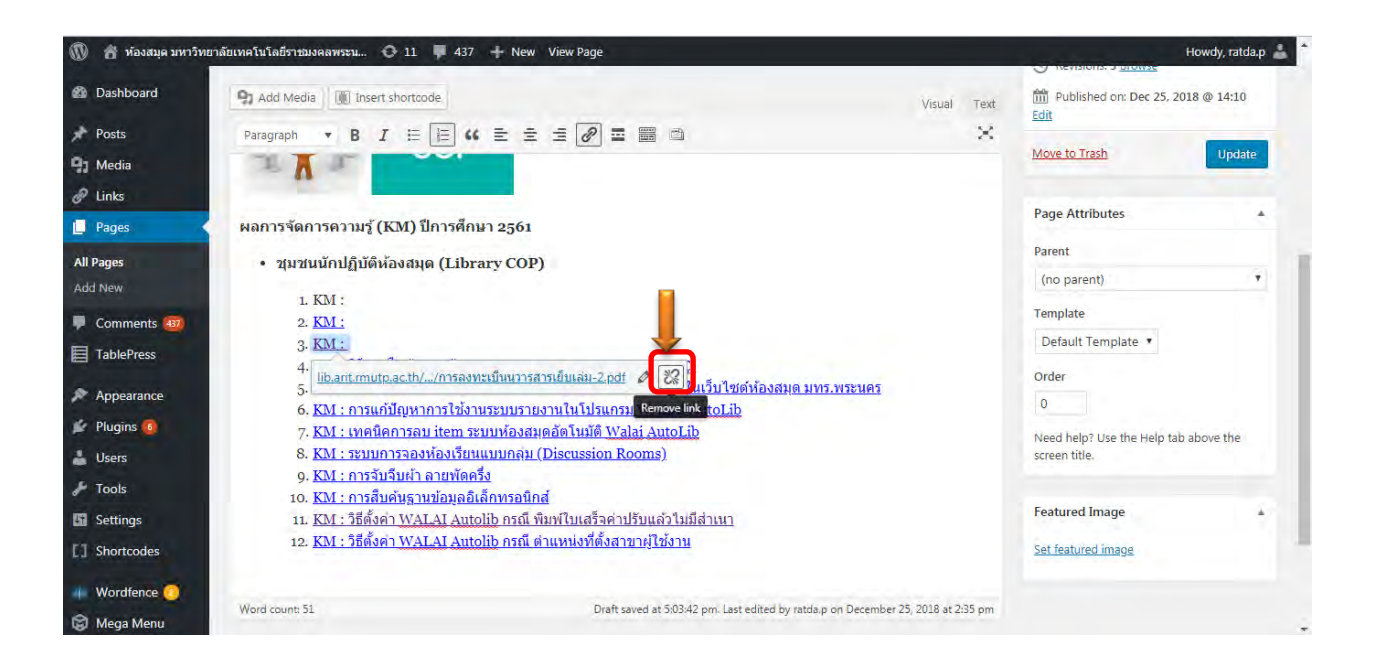

# 16. เอาเคอร์เซอร์ไปไว้พื้นที่ที่ต้องการ กด Add Media

| 🝈 💣 ห้องสมุด มหาวิท                                   | ยาลัยเทคโนโลยีราชมงคลพระน 📀 11 👎 437 🕂 New View Page                                         | Howdy, ratda.p 👗                                                                                         |
|-------------------------------------------------------|----------------------------------------------------------------------------------------------|----------------------------------------------------------------------------------------------------|
| 📌 Posts                                               | Edit Page Add New                                                                            |                                                                                                    |
| 9) Media                                              | KM ปีการศึกษา 2561                                                                           | Publish 🔺                                                                                                |
| Links     Pages                                       | Permalink: http://lib.arit.rmutp.ac.th/?page_id=7772 Change Permainks                        | Preview Changes                                                                                          |
| All Pages<br>Add New                                  | Paragraph     ▼     B     I     IE     III     IIII     IIIIIIIIIIIIIIIIIIIIIIIIIIIIIIIIIIII | <ul> <li>Status: Published <u>Edit</u></li> <li>Visibility: Public <u>Edit</u></li> </ul>                |
| <ul> <li>Comments (32)</li> <li>TablePress</li> </ul> | รุ่มงนนักปฏิบัติ                                                                             | <ul> <li>Revisions: 4 <u>Browse</u></li> <li>Published on: Dec 25, 2018 @ 14:10</li> <li>Edit</li> </ul> |
| Appearance Plugins 6                                  | "COP"                                                                                        | Move to Trash Update                                                                                     |
| 🛓 Users                                               | ผลการจัดการความรู้ (KM) ปีการศึกษา 2561                                                      | Page Attributes                                                                                          |
| Settings                                              | <ul> <li>ชุมชนนักปฏิบัติห้องลาด (Library COP)</li> </ul>                                     | (no parent)                                                                                              |
| [] Shortcodes                                         | 1. KM :<br>2. KM :                                                                           | Template                                                                                                 |
| Wordfence 📀                                           | 3. KM :                                                                                      | Default Template 🔻                                                                                       |
| 😂 Mega Menu                                           | 4. KM :<br>5. KM :                                                                           | Order                                                                                                    |
| <ul> <li>Collapse menu</li> </ul>                     | 6. KM :<br>7. KM :                                                                           | 0                                                                                                    |

#### 17. คลิก Upload files >>> Select Files

| → C ① Not secur          | e   lib.arit.mutp.ac.th/wp-admin/post.php?post=7772&action=edit            | ☆ <mark>0</mark> ⊖     |
|--------------------------|----------------------------------------------------------------------------|------------------------|
| 🔠 พ้องสมุด มหาวิทยาลัยมท | าโนโลฮีราชมงคลพระม 🕛 ม.1 🔍 437 🕂 New View Rage                             | Howdy, ratdar          |
| Add Media                | Add Media                                                                  | ×                      |
| Create Gallery           | Upload Files Media Library                                                 |                        |
| Create Audio Playlist    |                                                                            |                        |
| Create Video Playlist    |                                                                            |                        |
| Featured Image           |                                                                            |                        |
| Insert from URL          | Drop files anywhere to<br>or<br>Select Files<br>Maximum upload file size 2 | o upload<br>)<br>2 MB. |
|                          |                                                                            | Insert into page       |

# 18. คลิกเลือกไฟล์ KM ที่ต้องการ (ไฟล์ต้องเป็น PDF) >>> Open

| Add Media             | Add Media                                                                                                    | ×                 |
|-----------------------|----------------------------------------------------------------------------------------------------|-------------------|
| Create Gallery        | Upload Files Media Library                                                                                                    |                   |
| Create Audio Playlist | C Open                                                                                                    |                   |
| Create Video Playlist | 🎯 🖉 🖉 🖌 KM Eliusiacogud 🔸 Saulau KM ainga 🔹 🗸 🖓 Search Saulau KM ainga 🔎                                                                                                    |                   |
| Featured Image        | Organize 🔻 Newfolder 🔠 👻 🗍 🔞                                                                                                    |                   |
|                       | Favorites Name Date modified Type Size                                                                                                    |                   |
| Insert from URL       | Ibestop       Interincena ใช้ในการอิณิกระศการรับเอยมา. 24/12/2501 16:12       Adobe Acrobat D 588 KE         Recent Places       Ibraries         Documents       Music         Pictures       Videos         Videos       File name:         Transmission       Silumeños@insenneñusounsens เมืองในกินชกลัญmar         Computer       File name:         Tele name:       merinsens ใช้ในการอิณิกรรศการกินขอมกระทร เมืองในกินชกลัญmar         Computer       Cancel | froart into page. |

# 19. ติ๊กเลือกไฟล์ >>> Insert into page

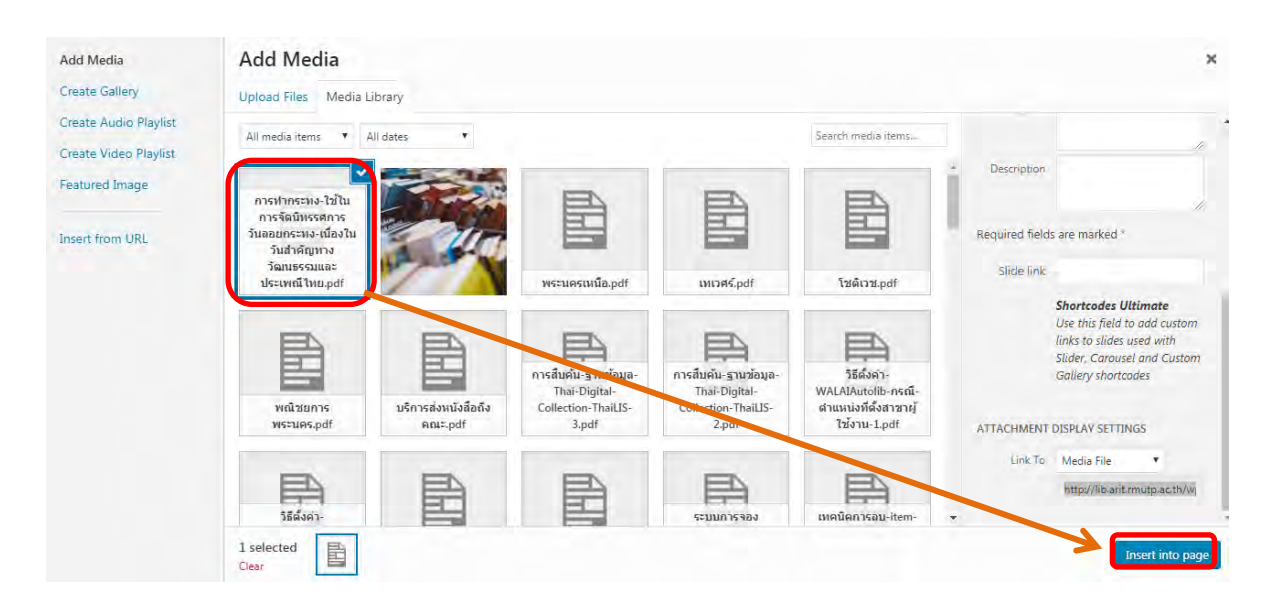

20. ตรวจสอบชื่อเรื่องไฟล์ที่โหลดมาว่าถูกต้องหรือไม่ >>> Update

| 🝈 🍵 ห้องสมุด มหาวิท | ยาลัยเทคโนโลยีราชมงคลพระน 📀 11 👎 437 🕂 New View Page                                                        | Howdy, ratda.p 🍰                           |
|---------------------|----------------------------------------------------------------------------------------------------|--------------------------------------------|
| 🙆 Dashboard         | Add Media 🕼 Insert shortcode Visual Text                                                                    | Revisions: 4 <u>Browse</u>                 |
| 🖈 Posts             | Paragraph 🔹 B I 🗄 🗄 🖆 🚍 🚍 🖉 🚍 🚟 📫 🛛 🗙                                                                       | Published on: Dec 25, 2018 @ 14:10<br>Edit |
| 97 Media            | "COP"                                                                                                    |                                            |
| 🔗 Links             | ALL COL                                                                                                    | Move to Trash Update                       |
| L Pages             |                                                                                                    | Dense Astrollusters                        |
| All Pages           | ผลการจัดการความรู้ (KM) ปีการศึกษา 2561                                                                     | rage Attributes                            |
| Add New             | <ul> <li>ชุมชนนักปฏิบัติห้องสมุด (Library COP)</li> </ul>                                                   | Parent                                     |
| Comments 437        | 1. KM :                                                                                                    | (no parent)                                |
| TablePress          | 2. KM :                                                                                                    | Template                                   |
|                     | 3. KM :                                                                                                    | Default Template 🔹                         |
| Appearance          | 4. KM :                                                                                                    | Order                                      |
| 🕼 Plugins 🙆         | 5. KM :                                                                                                    | 0                                          |
| 🔮 Users             | 7. KM :                                                                                                    | Need help? Lice the Help tab above the     |
| € Tools             | 8. KM :                                                                                                    | screen title.                              |
|                     | 0. KM :                                                                                                    |                                            |
| Settings            | lib.arit.rmutp.ac.th//การทำกระทง-ใช้ในการจัดนิทรรศการวันลอยกระทง-เนื่องในวันสำคัญทางวัฒนธรรมและประเพณีไ 🤌 🞇 | Featured Image                             |
| [] Shortcodes       | 10 KM - การทำกระหง ใช้ไม่การวัดพืชรรสการวันออยกระทง เมื่องในวันสำคัญหางวัฒนธรรมและประเพณีใหม                |                                            |
| Wordfence 🧿         |                                                                                                    | Set featured image                         |
| 🕼 Mega Menu         | Morel counts 21 Death study of 6/10/17 pps 1 act adding by attain a ps December 76 2019 at 5/11 pps         |                                            |